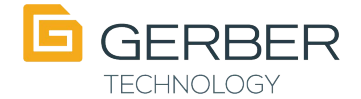

# TITLE: OMEGA serial number and system ID number

| Category: | OMEGA <sup>™</sup> software |
|-----------|-----------------------------|
| 0,        |                             |

Gerber FastFact #: 3800

Supplied by: Gerber Service

Last Modified: 4/8/08

Summary: This document will help you identify the location of the system serial number for your particular OMEGA configuration.

You can use any of the methods below to find your OMEGA serial number and system identification number.

- 1. GSP Tray
- 2. OMEGA software box
- 3. Security key report / block report
- 4. OMEGA.log file

## 1. GSPTRAY

- If GSPTray is not running in the status bar, go to START | PROGRAMS | OMEGA | GSPTray
- Right click on GSPTray icon 🧧 in your status bar.
- Click System Identification String

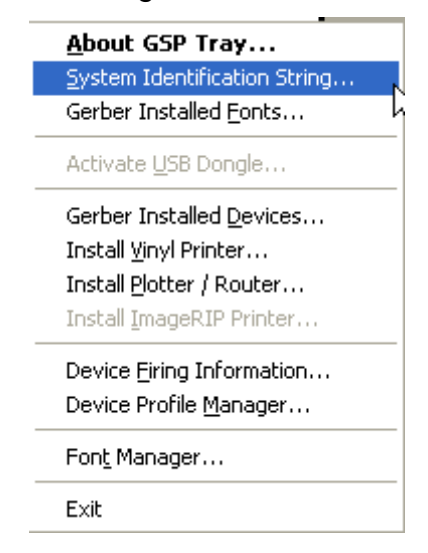

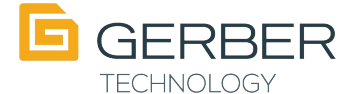

#### Your serial number and ID number are displayed.

| Gerber System                                                                                                   | n ID                                          |                                                            |          | ×                |                      |
|----------------------------------------------------------------------------------------------------|-----------------------------------------------|------------------------------------------------------------|----------|------------------|----------------------|
| System ID: GSPCCF061E0.13C2.C520*2.61.0.10                                                                      |                                               |                                                            |          | System ID number |                      |
| System Serial <u>N</u> i                                                                                        | umber:                                        |                                                            | 888888 🔶 |                  | System Serial number |
| Firing Version .                                                                                                | / Date In                                     | fo                                                         |          |                  |                      |
| EDGE / ED                                                                                                    | GE2:                                          | 143 - 02/19/2007 11:32                                     | АМ       |                  |                      |
| EDGE FX:                                                                                                    | 1                                             | 143 - 02/19/2007 11:32                                     | АМ       |                  |                      |
| MAXX:                                                                                                    | 8                                             | 82 - 03/10/2006 08:38 A                                    | ٨M       |                  |                      |
| Options:                                                                                                    |                                               |                                                            |          |                  |                      |
| GSPCCF061E0<br>S/N: 888888<br>Edge 1/2: 143<br>Edge FX: 143<br>Maxx: 82 - 03/1                                  | .13C2.C5<br>- 02/19/2<br>02/19/2<br>10/2006 ( | 520*2.61.0.10<br>2007 11:52 AM<br>007 11:32 AM<br>08:38 AM | <u>:</u> |                  |                      |
| Dongle type: US<br>SPro Version: 7<br>Software Versio<br>Previous Softwa<br>EDGE Ready<br>Software Only<br>Plot | SB<br>13 Rev. 2<br>nr: 2.60<br>are Versio     | 2 OS Driver Type: 5<br>on: 2.50                            |          | •                |                      |
|                                                                                                    |                                               | ОК                                                         | Cancel   |                  |                      |

• Verify the serial number displayed with the serial number printed on the label on the security key.

#### 2. OMEGA Software box

- Your OMEGA serial number and system ID are printed on the outside of your current OMEGA box.
- Verify the serial number displayed with the serial number printed on the label on the security key.

### 3. Security Key report / block report

- Put your OMEGA software disk in the CD-Rom drive.
- Click product support from the main menu
- Click security key report (block report)

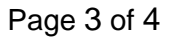

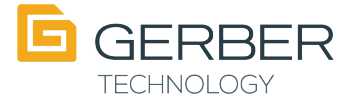

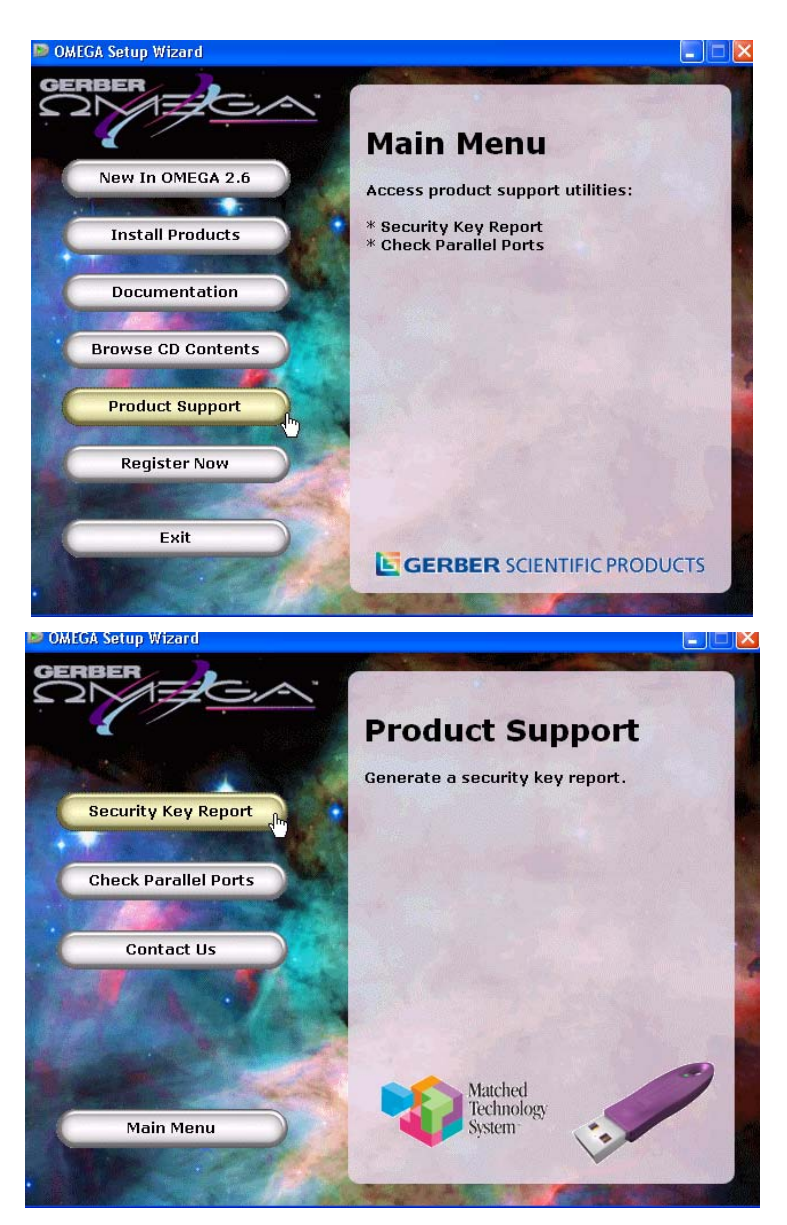

- Your serial number and System ID number will be displayed.
- Verify the serial number displayed with the serial number printed on the label on the security key.

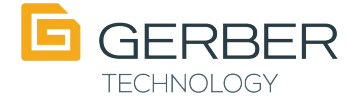

| Gerber Security Key Settings: OK   GSPCCF061E0.13C2.C520*2.61.0.10 System ID number   S/N: 888888 System Serial number   Key Driver Version: 7.3:2 OS Driver Type: 5 Reg: 7.3.2 Software Version: 2.60   Previous Software Version: 2.50 EDGE Ready   Software Only Software Only | WinBlock - Gerber Security Key Settings                                                                                                    | ×                                        |
|----------------------------------------------------------------------------------------------------|----------------------------------------------------------------------------------------------------|------------------------------------------|
| Plot<br>Composer<br>Dbutils<br>Text<br>Effects<br>Scanner<br>Shadow<br>Tablet<br>Network RIP Support<br>Network RIP Support<br>Network EDGE/Cut/Plot Support<br>PANTONE<br>Gerber ColorID                                                                                         | <u>Gerber Security Key Settings:</u><br><u>Gerber Security Key Settings:</u><br><u>GSPCCF061E0.13C2.C520*2.61.0.10</u><br><u>S/N: 888888</u><br>Key Driver Version: 7:3:2 OS Driver Type: 5 Reg: 7.3.2<br>Software Version: 2.60<br>Previous Software Version: 2.50<br>EDGE Ready<br>Software Only<br>Plot<br>Composer<br>Dbutils<br>Text<br>Effects<br>Scanner<br>Shadow<br>Tablet<br>Network RIP Support<br>Network RIP Support<br>Network EDGE/Cut/Plot Support<br>PANTONE<br>Gerber ColorID | System ID number<br>System Serial number |

## 4. Open c:\omega.log

- Your serial number and system ID number are listed.
- Verify the serial number displayed with the serial number printed on the label on the security key.